# Aktivace interaktivní učebnice

Před samotnou aktivací interaktivní učebnice je třeba si na portálu IZZI vytvořit funkční účet. Bez úspěšné registrace není možné interaktivní učebnici pomocí aktivačního kódu odemknout a zpřístupnit.

# Krok 1

Otevřete webovou stránku cz.izzi.digital (bez www.).

## Krok 2

V pravém horním rohu klikněte na tlačítko *Přihlásit se*, zadejte své přihlašovací údaje a otevřete svůj účet.

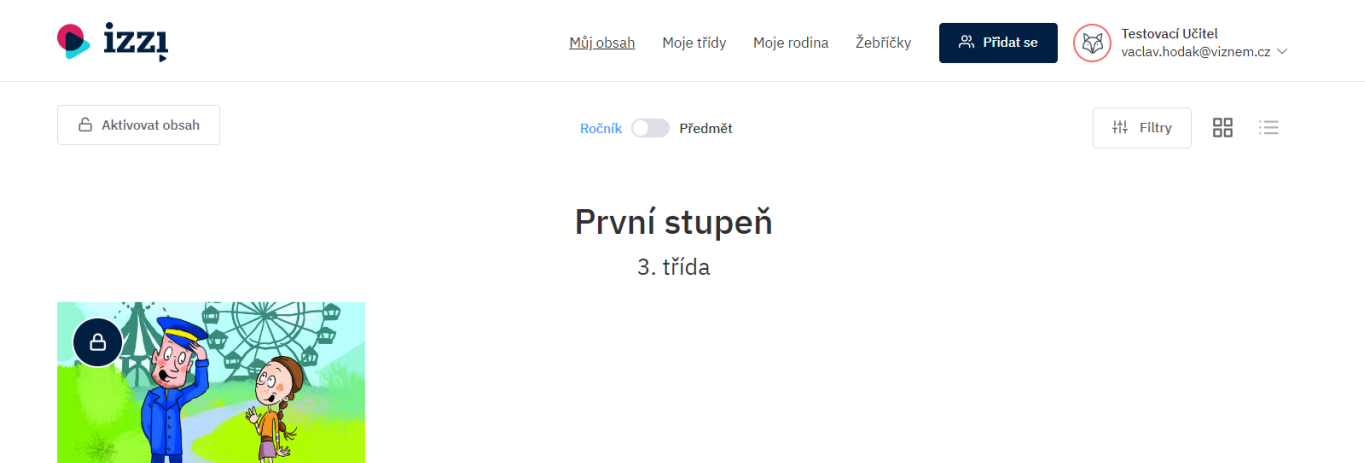

Klett nakladatelství Funpark Interaktivní učebnice angličtiny pro 3. třídu

#### Krok 3

Po přihlášení uvidíte seznam všech interaktivních učebnic, které aktuálně na portálu IZZI nabízíme. V levé horní části klikněte na tlačítko *Aktivovat obsah*. Poté do pole *Vložit kód* vložte aktivační kód k interaktivní učebnici a klikněte na tlačítko *Aktivovat*.

| 🗣 izzį                                                                            |                                                                       | Můj obsah                                                                                                    | Moje třídy Moje rodina | Žebříčky 🏾 😤 <b>Přidat se</b> | Testovací Učitel<br>vaclav.hodak@viznem.cz ∨ |
|-----------------------------------------------------------------------------------|-----------------------------------------------------------------------|----------------------------------------------------------------------------------------------------|------------------------|-------------------------------|----------------------------------------------|
| Vložte kód a aktivujte<br>Každá učebnice obsahuje a<br>obsahu vložte prosím Váš l | e si Váš obsah v ]<br>aktivační kód pro inte<br>kód. V případě potřeb | IZZI.<br>raktivní verzi učebnice v IZZI aplikaci. Pro aktivaci<br>ny nás můžete kontaktovat na user support. | Vložit kód             | Aktivovat                     |                                              |
| Aktivovaný obsah                                                                  |                                                                       |                                                                                                    |                        |                               |                                              |
| NÁZEV                                                                             | KÓD                                                                   | AKTIVOVANÉ                                                                                                   | PLATNÉ DO              |                               | VYPRŠÍ                                       |
| Obsah s propadlou                                                                 | platností                                                             |                                                                                                    |                        |                               | ¥                                            |
| NAZEV                                                                             | KOD                                                                   | AKTIVOVANE                                                                                                   | PLATNE DO              |                               | VYPRSI                                       |

### Krok 4

Po vložení platného kódu se zobrazí informační okno. Klikněte na tlačítko *Potvrdit.* 

| 🎐 izzį                                                                                                    | Můj obsah Moje třídy Moje rodina                                                                                              | a Žebřičky Ridat se Ridat se Vaclav.hodak@viznem.cz ~ |
|----------------------------------------------------------------------------------------------------|----------------------------------------------------------------------------------------------------|-------------------------------------------------------|
| Vložte kód a aktivujte si Váš obsah v IZZI.<br>Každá učebnice obsahuje aktivační kód pro interaktivní verz<br>obsahu vložte prosím Váš kód. V případě potřeby nás může | Kód je platný.                                                                                                    | × Ivovat                                              |
| Aktivovaný obsah<br>NÁZEV KÓD AKT                                                                                                    | Zadali jste kód pro odemčení<br>Funpark<br>pro uživatele<br>vaclav.hodak@viznem.cz<br>pro neomezené použití do<br>15. 8. 2023 | vyprší                                                |
| Obsah s propadlou platností                                                                                                    | Odemknutý obsah není přenositelný na jiného uživatele.                                                                        |                                                       |
| NÁZEV KÓD AKT                                                                                                    | Zavřít                                                                                                    | VYPRŠÍ                                                |

## Krok 5

V případě, že byl zadán platný kód, uvidíte aktivovanou interaktivní učebnici v seznamu *Aktivovaný obsah* se všemi nezbytnými informacemi. Kliknutím na modrý název učebnice spustíte její interaktivní obsah.

| ) izzį                                                                                                    |                             | Můj obsah Moje třídy Moje rodin | a Žebříčky 🏾 😤 Přidat | se Testovací Učitel<br>vaclav.hodak@viznem.cz | z ∨ |  |  |  |  |
|----------------------------------------------------------------------------------------------------|-----------------------------|---------------------------------|-----------------------|-----------------------------------------------|-----|--|--|--|--|
| Vložte kód a aktivujte si Váš obsah v IZZI. Vložit kód   iaždá učebnice obsahuje aktivační kód pro interaktivní verzi učebnice v IZZI aplikaci. Pro aktivaci Vložit kód   ubsahu vložte prosím Váš kód. V případě potřeby nás můžete kontaktovat na user support. Vložit kód |                             |                                 |                       |                                               |     |  |  |  |  |
| Aktivovaný obsah<br>NÁZEV                                                                                                    | KÓD                         | AKTIVOVANÉ                      | PLATNÉ DO             | VYPRŠÍ                                        |     |  |  |  |  |
| Funpa                                                                                                    | K VKHX49NUZUBP              | 15. 08. 2022.                   | 15.08.2023.           | 13 měsíce                                     |     |  |  |  |  |
| Obsah s propadlou<br>NÁZEV                                                                                                    | platností<br>Kód AKTIVOVANÉ | PLATNÉ DO                       |                       | vypRčť                                        |     |  |  |  |  |

Důležité: Bez aktivace interaktivní učebnice pomocí aktivačního kódu máte možnost zobrazit si vždy první dvojstranu v každé lekci zdarma. Ostatní části interaktivní učebnice ale budou zamčené a vámi dosažené skóre v této zkušební verzi se nebude započítávat do výsledků interaktivní učebnice.